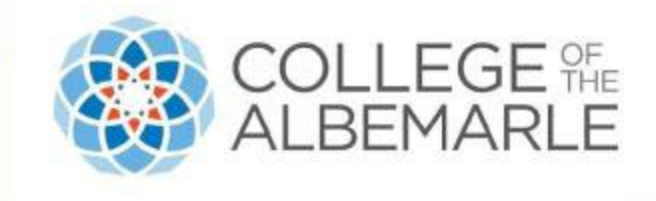

## VA Application Process

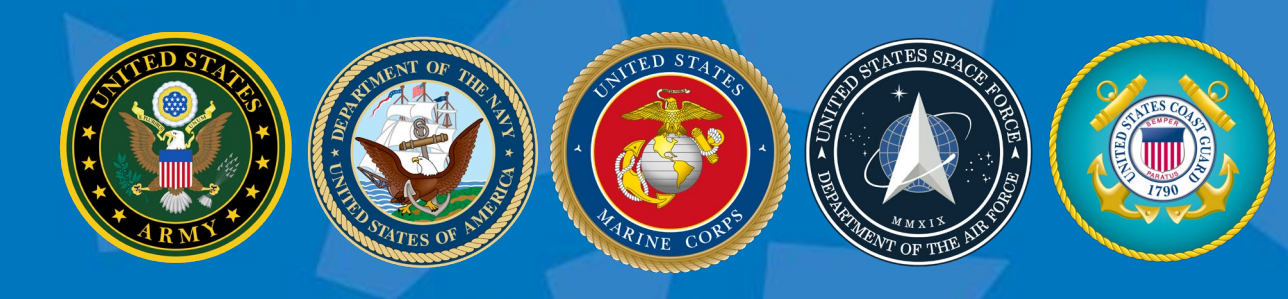

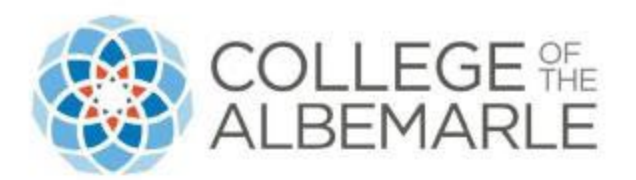

## 1. Go to https://benefits.va.gov/gibill/

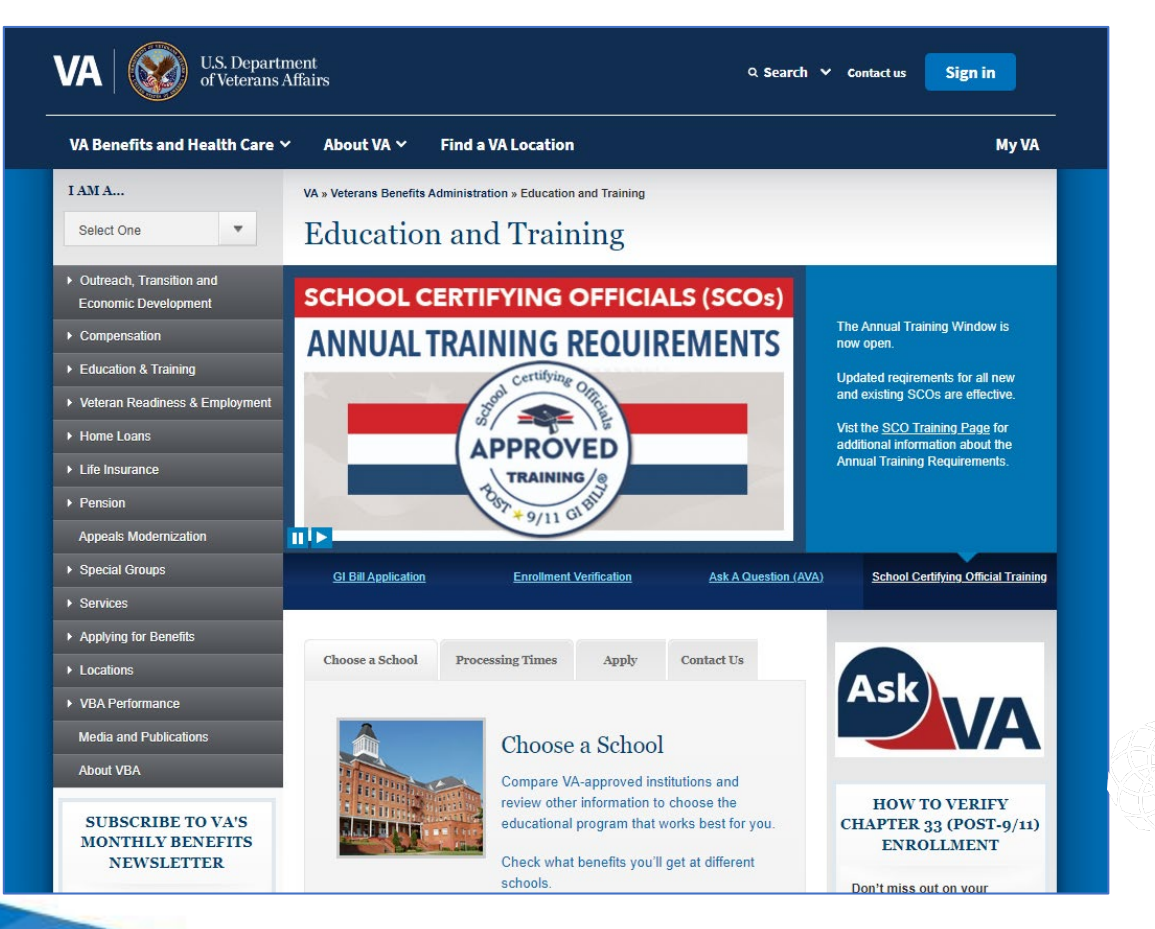

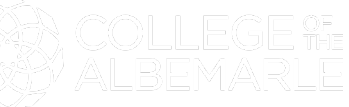

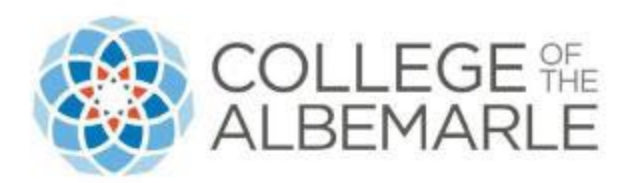

2. Locate the panel on the left-hand side, "Education and training". Expand tab.

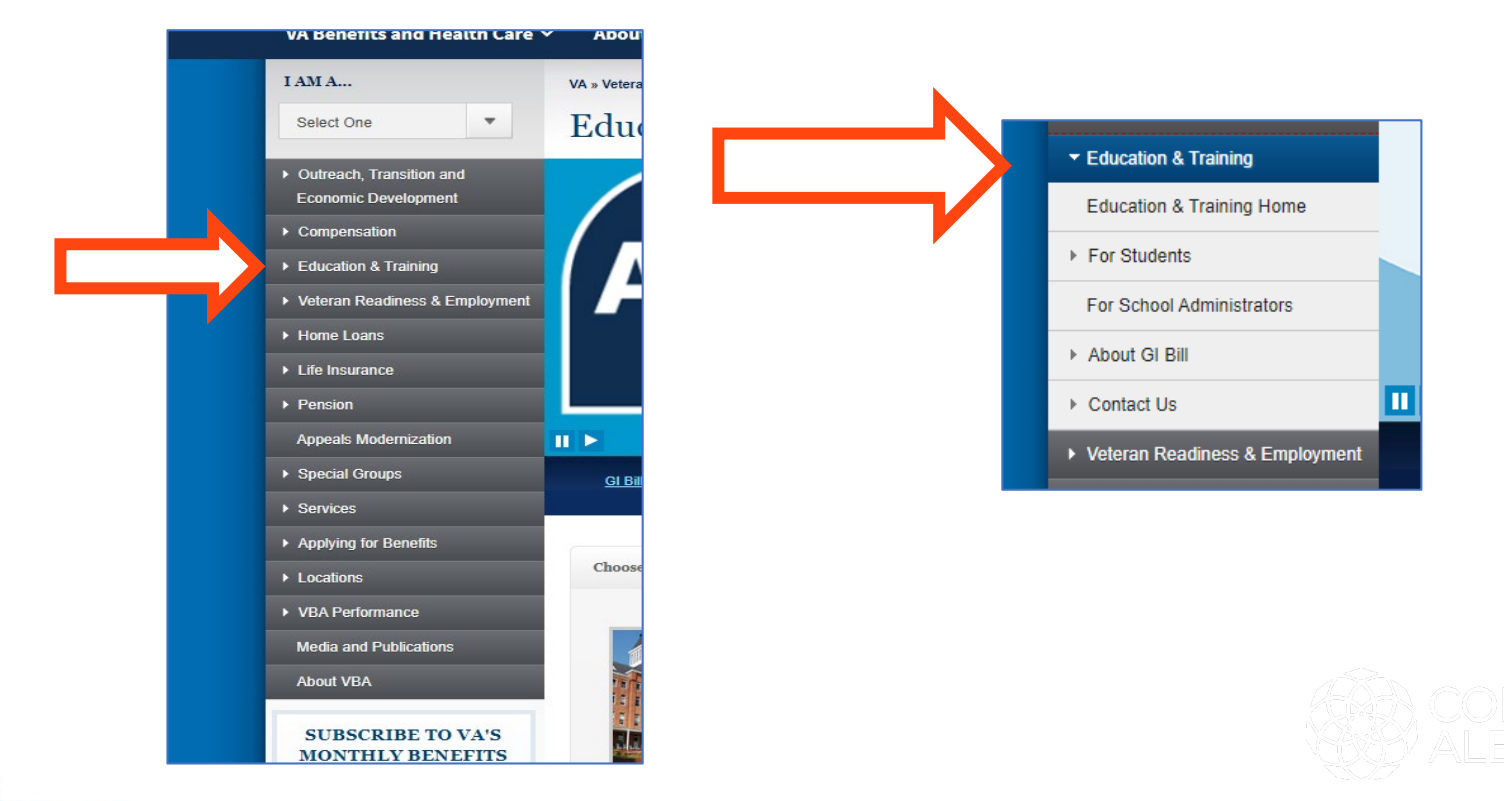

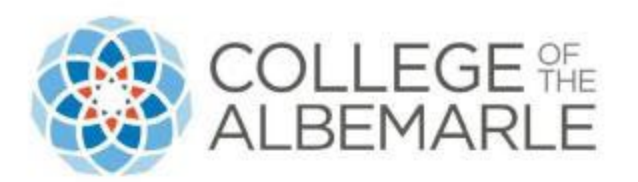

3. Expand the tab "For Students." Click "Apply for Benefits."

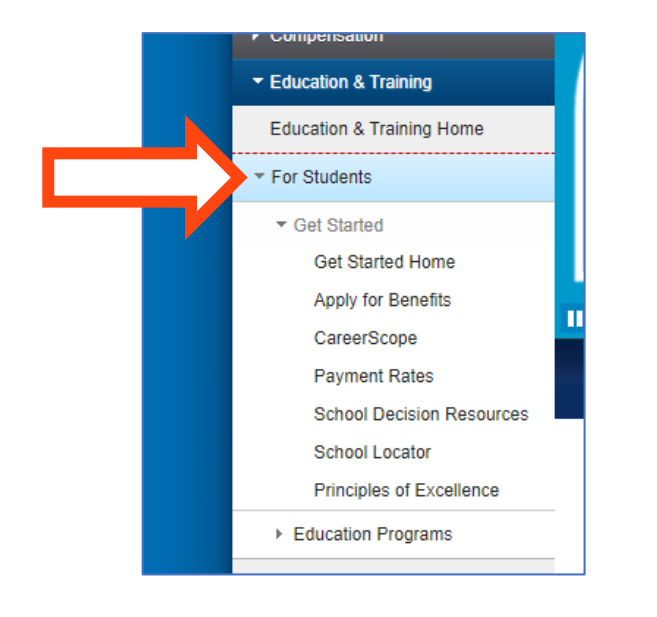

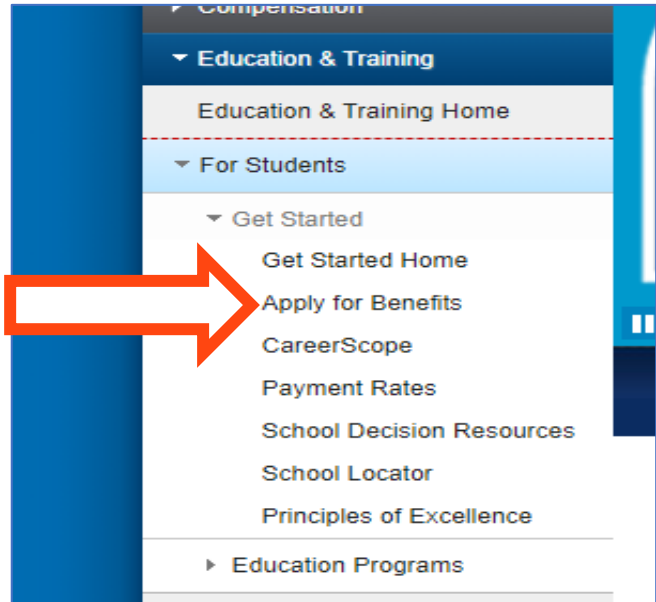

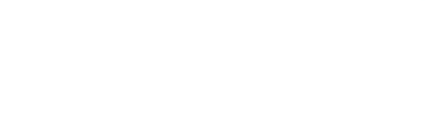

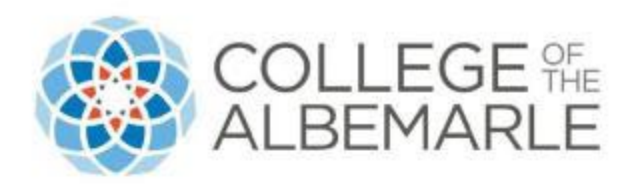

4. You will be directed to another page. On the left side, click "how to apply."

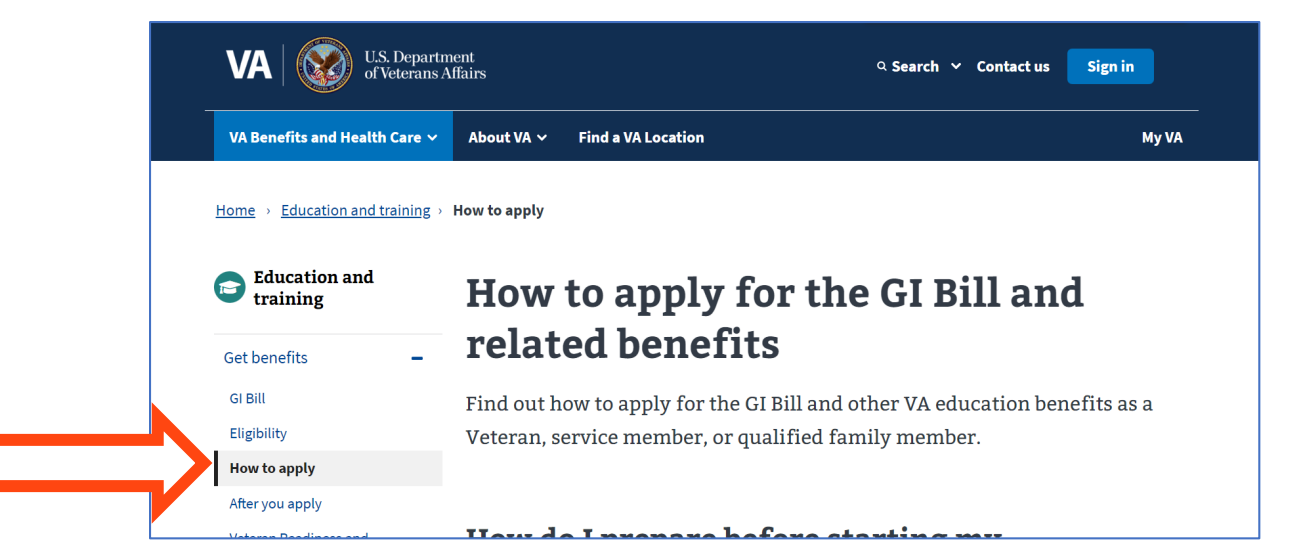

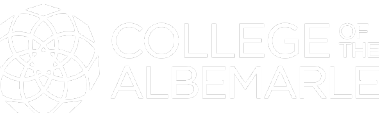

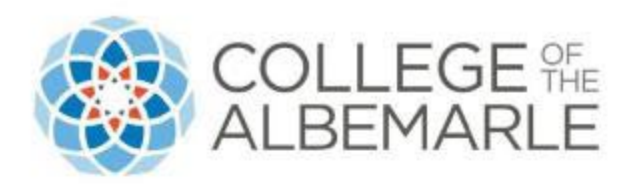

5. Click the green tab "find your education benefits form." You will be ready to begin the application

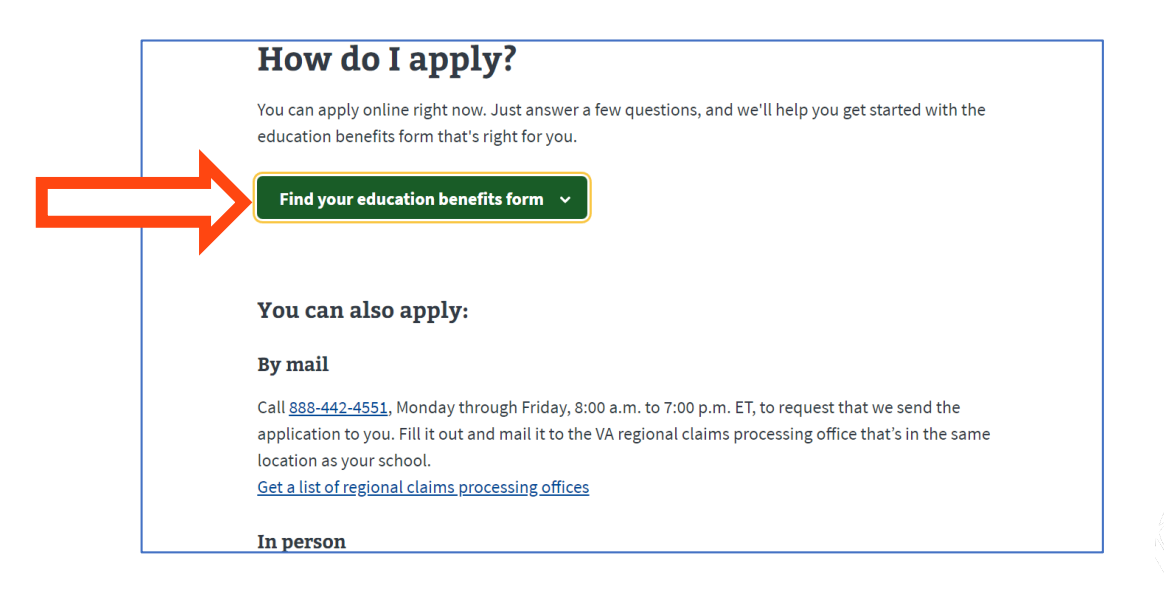

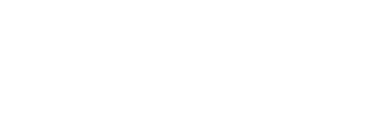

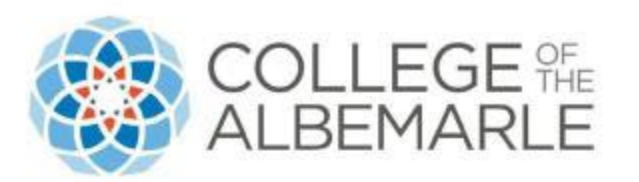

6. Complete this portion of the application first, then click "apply now."

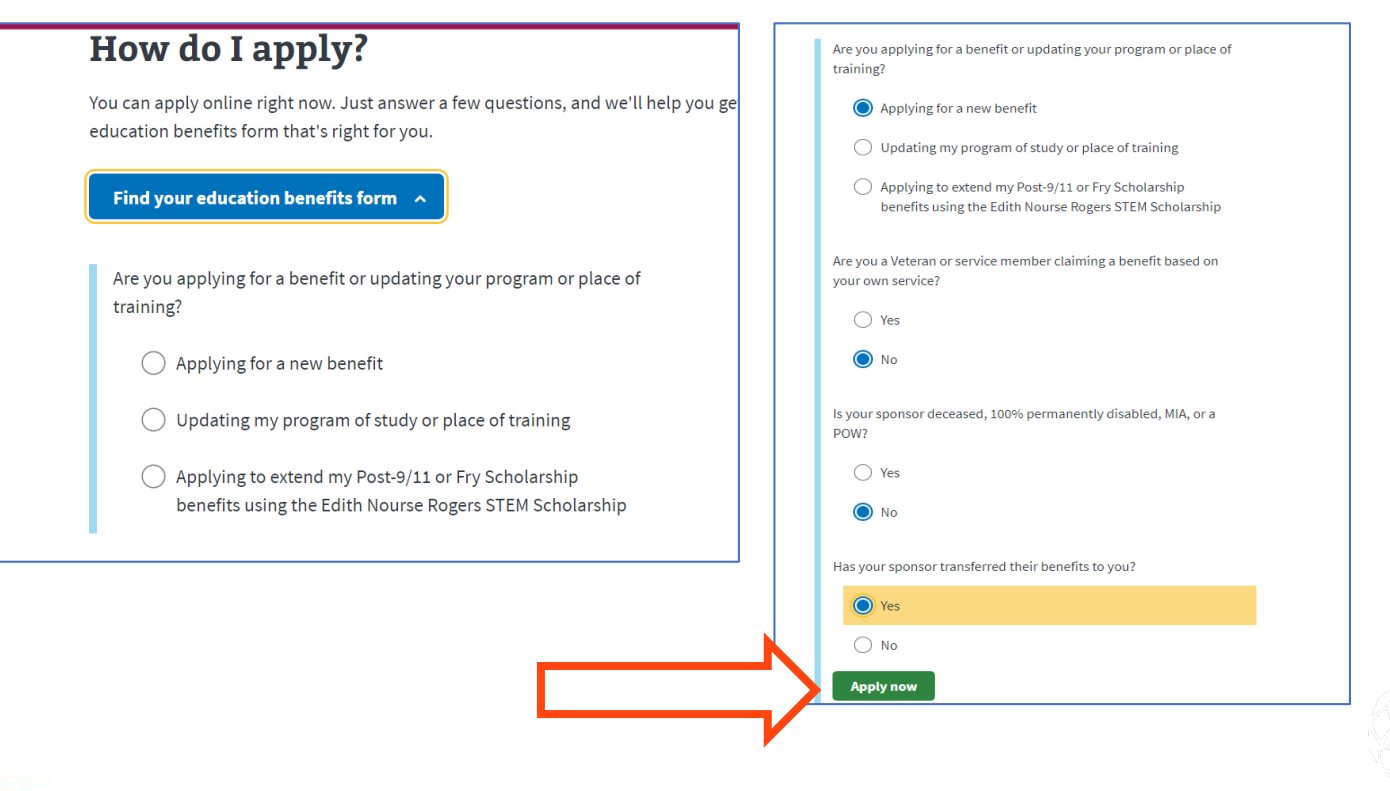

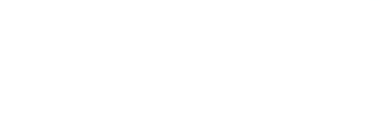

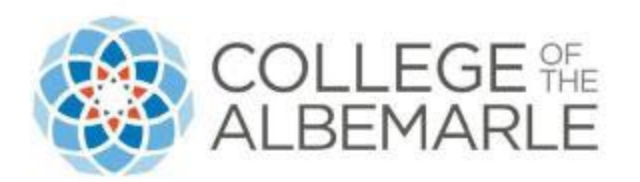

7. You may choose to "sign in" by creating an account or starting your application without signing in.

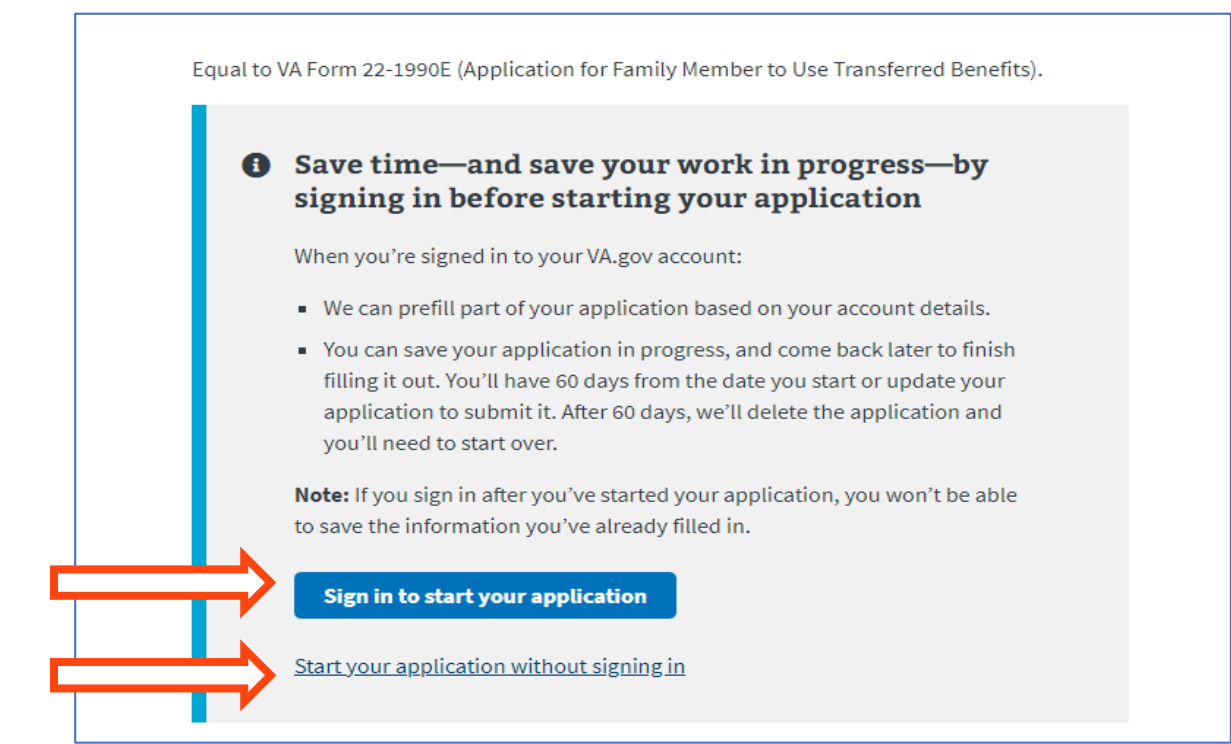

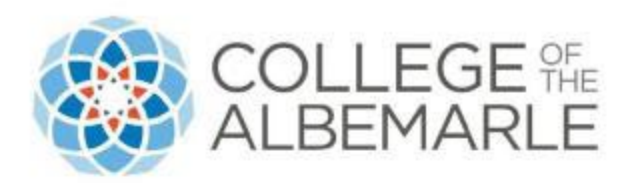

8. You are ready to fill out your application!

| uucal                                      | ion benefits                                                                        |
|--------------------------------------------|-------------------------------------------------------------------------------------|
| orm 22-1990E                               |                                                                                     |
| Step 1 of 8: Ap                            | plicant information                                                                 |
| You aren't require<br>faster if you provic | d to fill in all fields, but we can review your application<br>le more information. |
| Your first name (*I                        | Required)                                                                           |
| Your middle name                           |                                                                                     |
|                                            |                                                                                     |
| Your last name (*F                         | Required)                                                                           |
|                                            |                                                                                     |